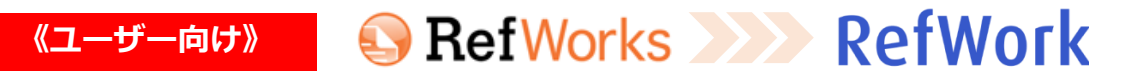

## 文献情報のエクスポート <RIS形式>

現行のRefWorksで管理していたレコードをファイルに出力する方法です。

※レコードのみエクスポート可能です。添付ファイルはローカルにダウンロードのうえ、新RefWorksに取り込んでください。

1 移行するレコードを選択し、メニューバーのレコードから エクスポートを選択

- 2 [Select an Export Format]のプルダウンメニューから Bibliographic Software (Endnote, Reference Manager, ProCite)を選択
- 3 レコードをエクスポートをクリック ※レコードがRIS形式で生成されます。 「メモ帳」などのテキストエディタにコピー&ペーストし RISファイル (.ris) として保存します。
- 4 各文献管理ツールにインポート

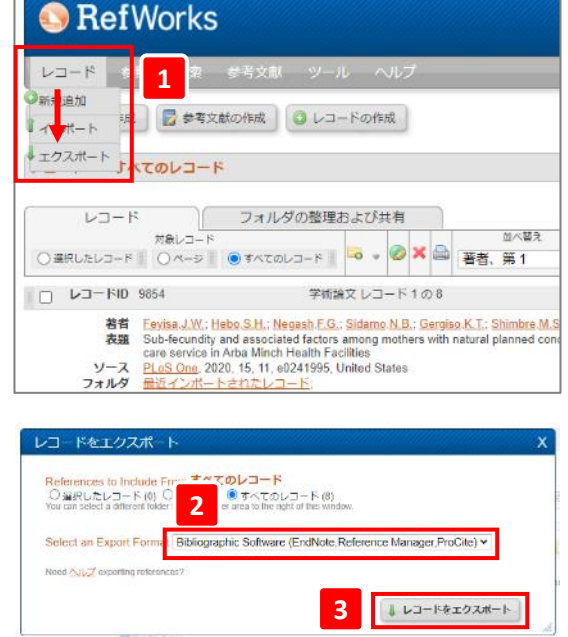

| Disput/www.efentioning/else.                                                                                                    |      |       |                   |      |             |                         |                     |            |
|----------------------------------------------------------------------------------------------------|------|-------|-------------------|------|-------------|-------------------------|---------------------|------------|
| $\cdot \ \Rightarrow \ C \ \ \alpha$ . If reference of the second second sec | Ŷ    | 9     | 9                 | ¥    | ۲           | 0                       | *                   | 0          |
| - :01                                                                                                    |      |       |                   |      |             |                         |                     |            |
| Factors J. S.<br>- Mars, L. H.<br>- Marsh, T. G.<br>- Stand, J. F.                                                                                                    |      |       |                   |      |             |                         |                     |            |
| <ul> <li>Garris, N. 1.</li> <li>Others, M. 5.</li> <li>Others, M. 5.</li> <li>Others, J. 6.</li> <li>Surface and States and the factors are allered with search a new constation participation and states and states and state</li></ul>                             | l ne | 0.520 | rier              | ir w | ы. •        | inch.                   | 45511               |            |
| (1), 323<br>323<br>- 1923<br>- 1923                                                                                                    |      |       |                   |      |             |                         |                     |            |
| <ul> <li>iii<br/>«LANDES<br/>- DEGALOND: Pecars by in a physic spire, ability is have shi from. The lability is not the desired a</li> </ul>                                                                                                    |      | et ep |                   | arn  | ole :       |                         | d by                |            |
| chological, see al. and conventioned and an and estable 2 bits because a information of fact the place is<br>no one of a version and to wanter the moves the of such factors for advance back water and the such as the<br>effective set formal states are conducted in which there in the the factor with the such 2 bits with 25, 332.5                                                                                                    | L.   | 0.1   | EL<br>ULS<br>SPEL | 92   | CCI<br>VIL1 | ieit.<br>Inst<br>Iel Ie | itu.                | 11<br>12d. |
| increase one entered for the study. Continues must locate a use and for data call so for $J$ phases to<br>stiff factors associated a first scaledownelling. We palse with every $M < 10$ mass $2.55$ , $3000$ m $1.55$<br>M = M = 0.50, so have must are also $2.5$ denoted with $M = 2.45$ , $0000$ $1.145$ , $200$                                                                                                    |      | FIC   | 2                 | 1    |             | 15 10                   | ind f<br>R :<br>N : | lα.        |

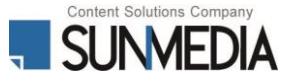